## Hастройка OpenVPN на Windows 7

## пошаговая инструкция с картинками

Рады приветствовать Вас на нашем сайте! Настоящая инструкция призвана помочь Вам настроить VPN-подключение при помощи клиента OpenVPN для операционной системы Windows 7.

Организация VPN-сервера на Windows 7 может понадобиться по разным причинам, но чаще всего VPN-сервер необходим для организации удаленного доступа к другому компьютеру дома или в офисе. Однако, перед созданием VPN-канала вы должны обладать правами администратора на своем компьютере, а также иметь доступ к своему роутеру, если понадобится в процессе настройки произвести проброс портов (port forward).

Для того, что бы настроить VPN-канал через OpenVPN для OC Windows 7 Вам нужны:

- Операционная система Windows 7;
- программа OpenVPN;
- конфигурационный файл от провайдера.

Итак, приступим к настройке VPN-подключения с помощью OpenVPN.

1. Первое, что Вам нужно сделать, это скачать на свой компьютер установщик программы OpenVPN (взять ее можно на официальном сайте). Установщик либо скачиваем на свой компьютер, либо сразу нажимаем кнопку "Запустить", как показано на скриншоте ниже

| Запуст | ить или сохранить этот файл?                                                                                                    |
|--------|----------------------------------------------------------------------------------------------------|
|        | Имя: openvpn-2.2.2-install.exe                                                                                                    |
|        | Тип: Приложение, 1,36 МБ                                                                                                    |
|        | Из: swupdate.openvpn.org                                                                                                    |
|        | Запустить Сохранить Отмена                                                                                                    |
| ۲      | Файлы из Интернета могут быть полезны, но этот тип файла<br>может повредить компьютер. Если вы не доверяете источнику, не<br>запускайте и не сохраняйте этот файл. <u>Факторы риска</u> |

2. После того, как вы нажали «Запустить», начнется собственно сам процесс скачивания установщика

| Выполнено: 50% из ор                         | envpn-2.2.2-install.exe из swupd 👝 🗉 🔀                               |
|----------------------------------------------|----------------------------------------------------------------------|
| ٩                                            |                                                                      |
| орепурп-2.2.2-install.e<br>Осталось времени: | хе из swupdate.openvpn.org<br>3 сек. (649 КБ из 1,36 МБ скопировано) |
| загрузить в:<br>Скорость передачи:           | 232 КБ/сек                                                           |
| Закрыть диалоговое                           | е окно после завершения загрузки                                     |
|                                              | <u>О</u> ткрыть Открыть <u>п</u> апку Отмена                         |

3. После завершения загрузки Вам предложат установить программу на Ваш компьютер, Вы соглашаетесь и нажимаете снова кнопку «Запустить», смотрим рисунок ниже

| Internet 8 | xplorer - Предупреждение сис                                                                    | темы безопасности                                                           | <b>*</b>                         |
|------------|-------------------------------------------------------------------------------------------------|-----------------------------------------------------------------------------|----------------------------------|
| Запуст     | гить эту программу?                                                                             |                                                                             |                                  |
|            | Имя: openvpn-2.2.2-insta                                                                        | all.exe                                                                     |                                  |
|            | Издатель: OpenVPN Techno                                                                        | logies, Inc.                                                                |                                  |
| Хо         | поднительно                                                                                     | Запустить                                                                   | Не запускать                     |
| 1          | Файлы из Интернета могут бы<br>повредить компьютер. Следу<br>доверенного издателя. <u>Факто</u> | ть полезны, но этот тип фа<br>ет запускать программы, по<br><u>ры риска</u> | йла может<br>олученные только от |

4. В самом начале установки нажимаем кнопку C:\Program Files\OpenVPN.

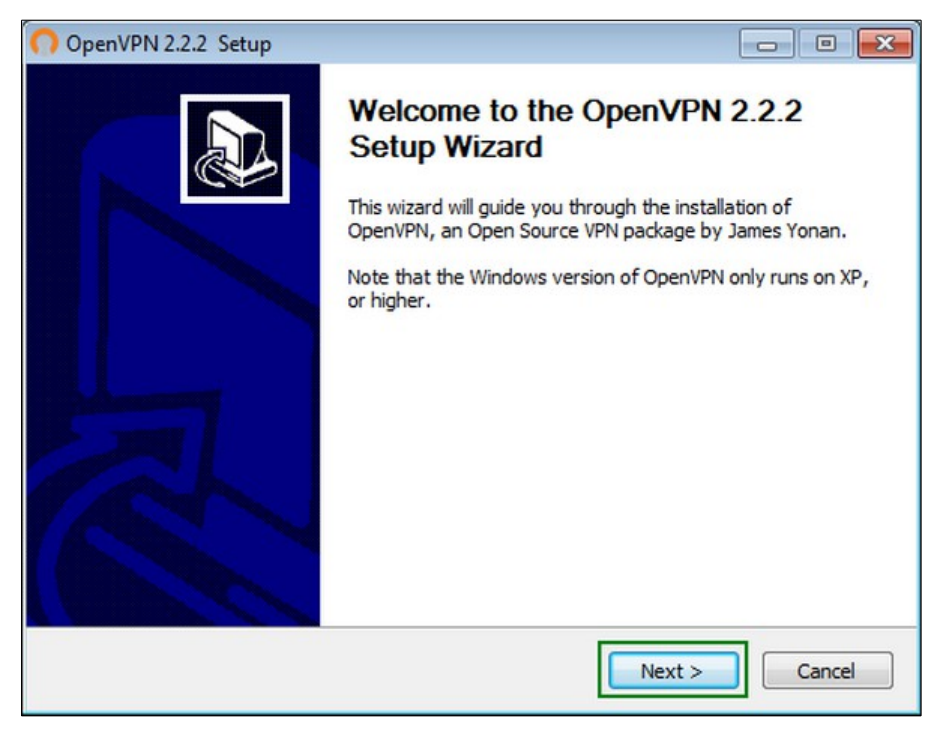

5. Затем Вам будет предложено ознакомиться с лицензией на использование устанавливаемого программного обеспечения, после прочтения которого кликаете «I Agree» («Принимаю»)

| Press Page Down to see th                                                                        | e rest of the agreement.                                                                                                    |            |
|--------------------------------------------------------------------------------------------------|----------------------------------------------------------------------------------------------------|------------|
| GNU                                                                                              | J GENERAL PUBLIC LICENSE<br>ersion 2, June 1991                                                                                                    | •          |
| Copyright (C) 1989, 1991<br>59 Temple P<br>Everyone is permitted to<br>of this license document, | Free Software Foundation, Inc.<br>lace, Suite 330, Boston, MA 02111-1307 USA<br>copy and distribute verbatim copies<br>but changing it is not allowed. |            |
|                                                                                                  | Preamble                                                                                                    |            |
| The licenses for most sof                                                                        | tware are designed to take away your                                                                                                    | -          |
| If you accept the terms of<br>agreement to install OpenV                                         | the agreement, click I Agree to continue. You must<br>PN 2.2.2 .                                                                                       | accept the |

6. В следующем окне перечислен набор компонентов, которые будут установлены на Ваш компьютер, здесь ничего не меняете и нажимаете снова «Next» («Далее»)

| OpenVPN 2.2.2 Setup                                                  |                                                                                                    |         |
|----------------------------------------------------------------------|----------------------------------------------------------------------------------------------------|---------|
| PENVPN a                                                             | hoose Components<br>Choose which features of OpenVPN 2.2.2 you want to in                                                                                      | nstall. |
| Select the components to insta<br>service if it is running. All DLLs | all/upgrade. Stop any OpenVPN processes or the OpenV<br>are installed locally.                                                                                 | PN      |
| Select components to install:                                        | OpenVPN User-Space Components     OpenVPN GUI     OpenVPN RSA Certificate Management Scripts     OpenVPN Service     OpenVPN File Associations     OpenSL DLLs | < III + |
| Space required: 3.3MB                                                | Description<br>Position your mouse over a component to see its<br>description.                                                                                 |         |
| Jullsoft Install System v2.46                                        | < <u>B</u> ack Next > C                                                                                                    | ancel   |

7. В этом окне вы можете выбрать путь, куда устанавливать программу, по умолчанию OpenVPN будет установлена в папку C:\Program Files\OpenVPN. Если Вас этот путь устраивает, нажимаете кнопку «Install» («Установить»)

| OpenVPN 2.2.2 Setup                                       |                                                         |                                                    |                  |
|-----------------------------------------------------------|---------------------------------------------------------|----------------------------------------------------|------------------|
| <b>OPENVPN</b>                                            | Choose Install Loc<br>Choose the folder in              | ation<br>which to install OpenVPN                  | 2.2.2 .          |
| Setup will install OpenVPN 2<br>Browse and select another | 2.2.2 in the following fo<br>folder. Click Install to s | older. To install in a different the installation. | ent folder, dick |
| Destination Folder<br>C:\Program Files (x86)              | (OpenVPN                                                |                                                    | B <u>r</u> owse  |
| Space required: 3.3MB<br>Space available: 10.4GB          |                                                         |                                                    |                  |
| Nullsoft Install System v2.46 -                           |                                                         | < <u>B</u> ack Install                             | Cancel           |

8. Во время установки программы на экран будет выведено окно, где Вам нужно подтвердить установку драйвера, нажимаете «Установить»

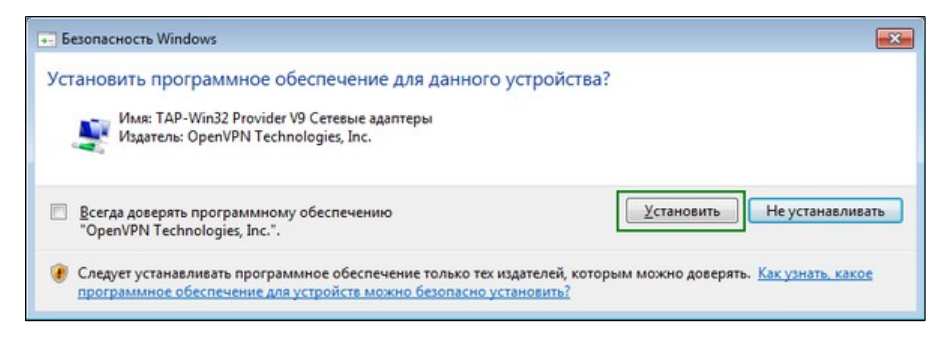

9. Ждете окончания процесс установки программы и нажимаете в очередной раз кнопку «Next» («Далее»)

| Installation Complete<br>Setup was completed successfully.<br>Completed<br>Create shortcut: C:\ProgramData\Microsoft\Windows\Start Menu\Programs\OpenVP<br>Create shortcut: C:\Users\Public\Desktop\OpenVPN GUI.Ink<br>Create shortcut: C:\ProgramData\Microsoft\Windows\Start Menu\Programs\OpenVP<br>Create shortcut: C:\ProgramData\Microsoft\Windows\Start Menu\Programs\OpenVP<br>Create shortcut: C:\ProgramData\Microsoft\Windows\Start Menu\Programs\OpenVP<br>Create shortcut: C:\ProgramData\Microsoft\Windows\Start Menu\Programs\OpenVP<br>Create shortcut: C:\ProgramData\Microsoft\Windows\Start Menu\Programs\OpenVP<br>Create shortcut: C:\ProgramData\Microsoft\Windows\Start Menu\Programs\OpenVP<br>Create shortcut: C:\ProgramData\Microsoft\Windows\Start Menu\Programs\OpenVP<br>Create shortcut: C:\ProgramData\Microsoft\Windows\Start Menu\Programs\OpenVP<br>Create shortcut: C:\ProgramData\Microsoft\Windows\Start Menu\Programs\OpenVP<br>Create shortcut: C:\ProgramData\Microsoft\Windows\Start Menu\Programs\OpenVP<br>Create shortcut: C:\ProgramData\Microsoft\Windows\Start Menu\Programs\OpenVP | ונ | penVPN 2.2.2 Setup                                                                                                    |
|----------------------------------------------------------------------------------------------------|----|----------------------------------------------------------------------------------------------------|
| Completed<br>Create shortcut: C:\ProgramData\Microsoft\Windows\Start Menu\Programs\OpenVP<br>Create shortcut: C:\Users\Public\Desktop\OpenVPN GUI.Ink<br>Create shortcut: C:\ProgramData\Microsoft\Windows\Start Menu\Programs\OpenVP<br>Create shortcut: C:\ProgramData\Microsoft\Windows\Start Menu\Programs\OpenVP<br>Create shortcut: C:\ProgramData\Microsoft\Windows\Start Menu\Programs\OpenVP<br>Create shortcut: C:\ProgramData\Microsoft\Windows\Start Menu\Programs\OpenVP<br>Create shortcut: C:\ProgramData\Microsoft\Windows\Start Menu\Programs\OpenVP<br>Create shortcut: C:\ProgramData\Microsoft\Windows\Start Menu\Programs\OpenVP<br>Create shortcut: C:\ProgramData\Microsoft\Windows\Start Menu\Programs\OpenVP<br>Create shortcut: C:\ProgramData\Microsoft\Windows\Start Menu\Programs\OpenVP<br>Create shortcut: C:\ProgramData\Microsoft\Windows\Start Menu\Programs\OpenVP<br>Create shortcut: C:\ProgramData\Microsoft\Windows\Start Menu\Programs\OpenVP<br>Create shortcut: C:\ProgramData\Microsoft\Windows\Start Menu\Programs\OpenVP                                                               |    | PENVPN Installation Complete<br>Setup was completed successfully.                                                                                                    |
| Create shortcut: C: \ProgramData \Microsoft\Windows \Start Menu \Programs \OpenVP<br>Create shortcut: C: \Users \Public \Desktop \OpenVPN GUI.lnk<br>Create shortcut: C: \ProgramData \Microsoft\Windows \Start Menu \Programs \OpenVP<br>Create shortcut: C: \ProgramData \Microsoft\Windows \Start Menu \Programs \OpenVP<br>Create shortcut: C: \ProgramData \Microsoft\Windows \Start Menu \Programs \OpenVP<br>Create shortcut: C: \ProgramData \Microsoft\Windows \Start Menu \Programs \OpenVP<br>Create shortcut: C: \ProgramData \Microsoft\Windows \Start Menu \Programs \OpenVP<br>Create shortcut: C: \ProgramData \Microsoft\Windows \Start Menu \Programs \OpenVP<br>Create shortcut: C: \ProgramData \Microsoft\Windows \Start Menu \Programs \OpenVP<br>Create shortcut: C: \ProgramData \Microsoft\Windows \Start Menu \Programs \OpenVP<br>Create shortcut: C: \ProgramData \Microsoft\Windows \Start Menu \Programs \OpenVP<br>Create shortcut: C: \ProgramData \Microsoft\Windows \Start Menu \Programs \OpenVP                                                                                                 |    | mpleted                                                                                                    |
| Created uninstaller: C:\Program Files (x86)\Open\/PN\/ Ininstall.exe                                                                                                    | •  | Create shortcut: C:\ProgramData\Microsoft\Windows\Start Menu\Programs\OpenVP<br>Create shortcut: C:\Users\Public\Desktop\OpenVPN GUI.lnk<br>Create shortcut: C:\ProgramData\Microsoft\Windows\Start Menu\Programs\OpenVP<br>Create shortcut: C:\ProgramData\Microsoft\Windows\Start Menu\Programs\OpenVP<br>Create shortcut: C:\ProgramData\Microsoft\Windows\Start Menu\Programs\OpenVP<br>Create shortcut: C:\ProgramData\Microsoft\Windows\Start Menu\Programs\OpenVP<br>Create shortcut: C:\ProgramData\Microsoft\Windows\Start Menu\Programs\OpenVP<br>Create shortcut: C:\ProgramData\Microsoft\Windows\Start Menu\Programs\OpenVP<br>Create shortcut: C:\ProgramData\Microsoft\Windows\Start Menu\Programs\OpenVP<br>Create shortcut: C:\ProgramData\Microsoft\Windows\Start Menu\Programs\OpenVP |
| Completed                                                                                                    | 4  | Created uninstaller: C:\Program Files (x86)\OpenVPN\Uninstall.exe<br>Completed                                                                                                    |

10. После того, как установка завершится, нажимаете кнопку «Finish» («Завершить»)

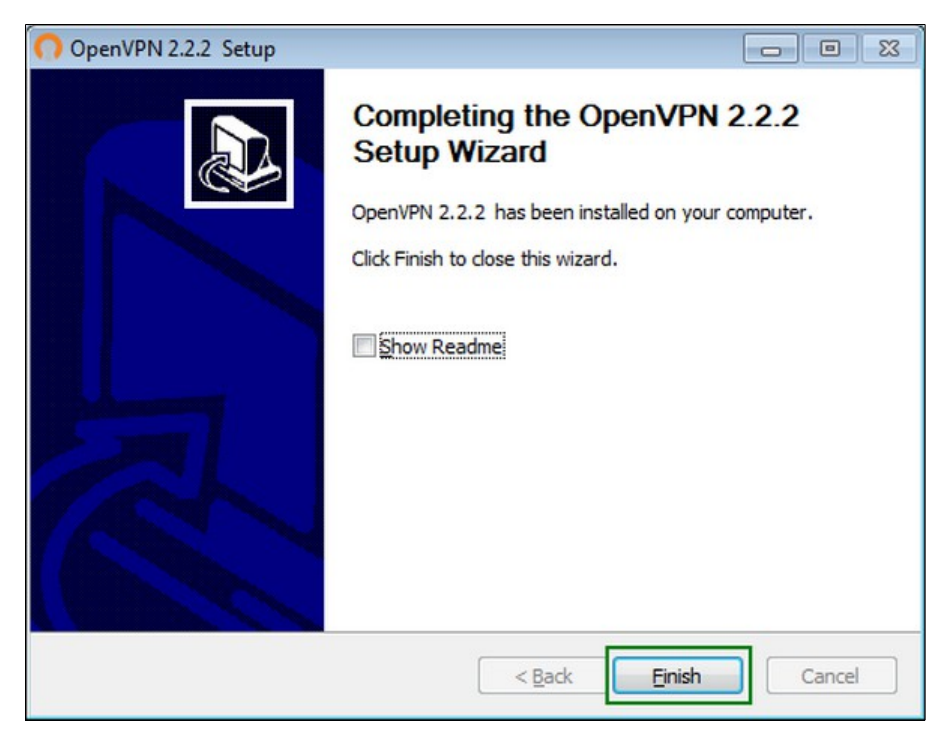

11. Теперь Вам нужно скопировать конфигурационный файл, полученный от провайдера, в папку по этому пути: C:\Program Files\OpenVPN\config, для этого заходите в указанную папку, вызываете контекстное меню и выбираете «Вставить»

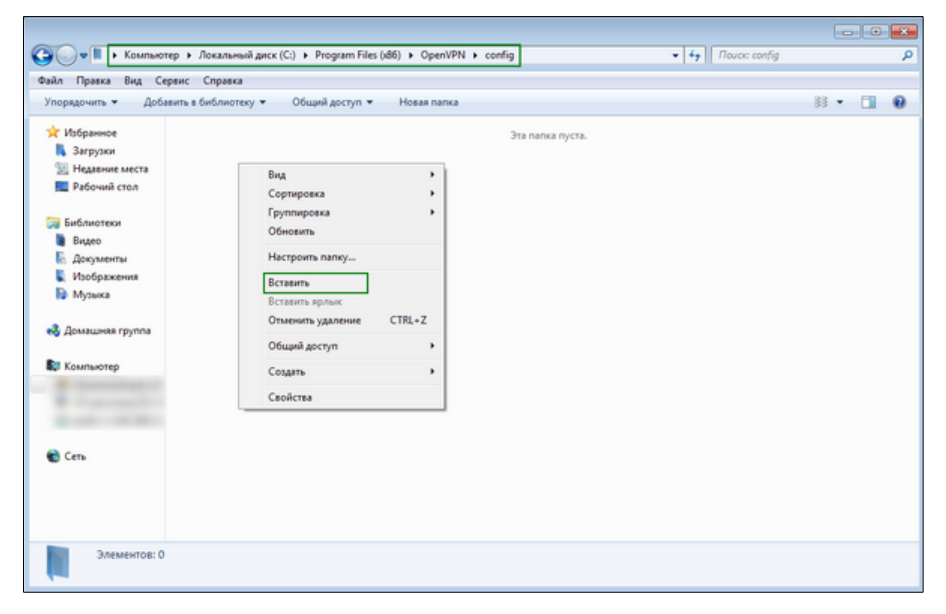

12. После этого у вас на экране появится запрос о доступе, где Вы нажимаете «Продолжить»

| Нет дост | гупа к целевой папке                                                                                           |
|----------|----------------------------------------------------------------------------------------------------|
| <b></b>  | Для перемещения в эту папку нужно обладать правами администратора<br>config<br>Дата создания: 25.02.2011 17:21 |
|          | Продолжить Пропустить Отмена ✓ Выполнять это действие для всех текущих объектов (найдено: 1)                   |

13. Для того, что бы OpenVPN работал корректно, его нужно запускать с администраторскими правами. В операционной системе для этого Вы должны изменить свойства совместимости. Для этого заходите в меню «Пуск» и щелкаете по ярлыку OpenVPN-GUI правой кнопкой мыши и выбираете пункт «Свойства»

|                         | Открыть                                  |
|-------------------------|------------------------------------------|
| <b>@</b>                | Запуск от имени администратора           |
|                         | Исправление неполадок совместимости      |
|                         | Расположение файла                       |
|                         | Добавить в архив                         |
|                         | Добавить в архив "openvpn-gui-1.0.3.rar" |
|                         | Закрепить на панели задач                |
|                         | Закрепить в меню "Пуск"                  |
|                         | Восстановить прежнюю версию              |
|                         | Отправить 🕨                              |
|                         | Вырезать                                 |
| 1000                    | Копировать                               |
|                         | Удалить                                  |
| 8                       | Переименовать                            |
| DpenVPN                 | Свойства                                 |
| 🛃 OpenVPN GUI 🛛 🛁       |                                          |
| 😡 Uninstall OpenVPN     |                                          |
| Documentation           | Панель Управления                        |
| Shortcuts               | Vernevierne u provincer i                |
| Utilities               | - эстроиства и принтеры                  |
| 1 Назад                 | Выполнить                                |
|                         |                                          |
| Найти программы и файлы | Выключить                                |
|                         |                                          |
|                         | 0                                        |

14. Переходите во вкладку «Совместимость» и выставляете «Галочку» напротив пункта «Выполнять эту программу от имени администратора», затем нажимаете «ОК»

| Безопас                                            | ность                                                                   | Подробно                                                                           | Предыдущие версии                      |
|----------------------------------------------------|-------------------------------------------------------------------------|------------------------------------------------------------------------------------|----------------------------------------|
| Общие                                              | Ярлык                                                                   | Совместимость                                                                      | Контрольные суммь                      |
| Если прогр<br>Windows, а<br>совместим<br>Справка г | рамма успе<br>а сейчас воз<br>иости с этой<br>по выбору п<br>овместимос | ино работала с более<br>никают проблемы, вы<br>і более ранней версиє<br>параметров | ранней версией<br>ыберите режим<br>ей. |
| CANING                                             | OBINEC MINOC                                                            |                                                                                    |                                        |
| 3an                                                | устить прогр                                                            | амму в режиме совм                                                                 | естимости с:                           |
| Windo                                              | ws XP (пакет                                                            | гобновления 3)                                                                     | <b>*</b>                               |
|                                                    | -                                                                       |                                                                                    |                                        |
| Парамет                                            | ры                                                                      |                                                                                    |                                        |
| Исп                                                | ользовать 2                                                             | 56 цветов                                                                          |                                        |
| Исп                                                | ользовать р                                                             | азрешение экрана 64                                                                | 0 x 480                                |
| Отк                                                | лючить визу                                                             | альное оформление                                                                  |                                        |
| Отк                                                | лючить комп                                                             | юзицию рабочего сто                                                                | ла                                     |
| Отк.                                               | лючить маси<br>оком разрец                                              | итабирование изобра:<br>µении экрана                                               | жения при                              |
| Уровень                                            | прав                                                                    |                                                                                    |                                        |
| Выл                                                | ОЛНЯТЬ ЭТУ П                                                            | рограмму от имени а                                                                | лминистратора                          |
|                                                    |                                                                         |                                                                                    |                                        |
|                                                    |                                                                         |                                                                                    |                                        |
| -                                                  |                                                                         | тры для всех пользов                                                               | ателей                                 |
| 🛞 Измен                                            | нить параме                                                             |                                                                                    |                                        |

15. Запускаете OpenVPN-GUI из меню «Пуск»

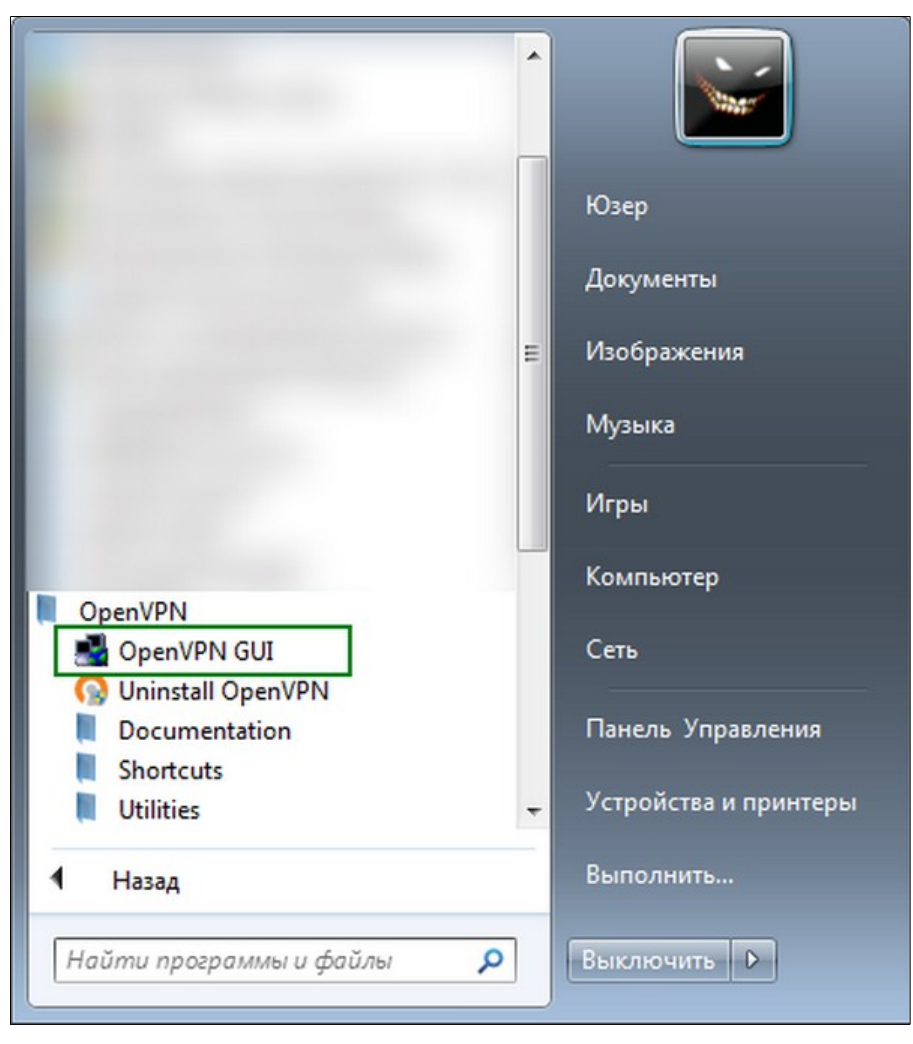

16. Открываете меню программы в трее (справа в углу) и выбираете пункт «Connect» («Подключить»)

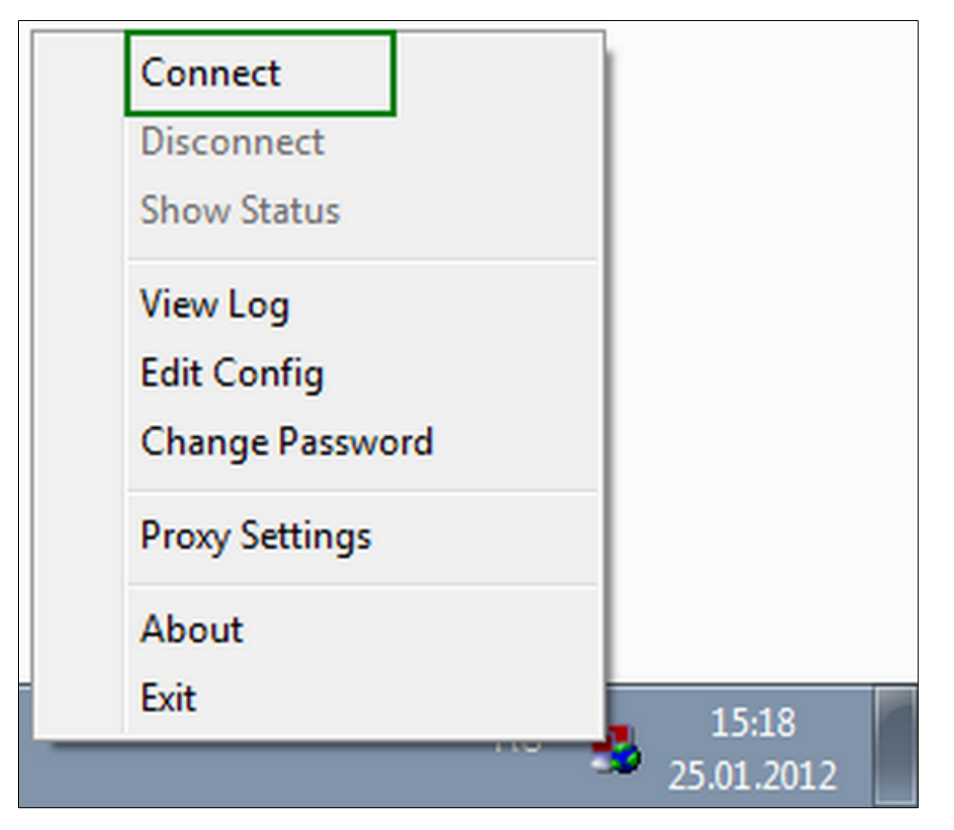

17. После этого у Вас на экране должно запуститься окно с содержимым лога подключения

| Wed Jan 25 1                                             | 5:19:51 2012 Socket B                             | uffers: R=[8192->8192] S=[8192->8192]                                                |                                   |
|----------------------------------------------------------|---------------------------------------------------|--------------------------------------------------------------------------------------|-----------------------------------|
| Wed Jan 25 1                                             | 0:19:51 2012 Data Cha<br>5:10:51 2012 Lass 10-    | annel MTU parms [ L:1543 D:1450 EF:43 E                                              | EB:4 E1:0 EL:0 J                  |
| Wed Jan 25 1                                             | 5:19:51 2012 Local Up<br>5:19:51 2012 Euroactor   | Rions nash (VEN=V4); Dibuubbi<br>Remote Options bash (VER-V/I); '2006at              | -78                               |
| Wed Jan 251                                              | 5:19:51 2012 Expected                             | a to establish TCP connection with 88 199                                            | 3 63 74-994                       |
| Wed Jan 251                                              | 519:51 2012 TCP con                               | nection established with 88 198 63 74:994                                            | 1.00.14.004                       |
| Wed Jan 25 1                                             | 19:51 2012 TCPv4 0                                | CLIENT link local: [undef]                                                           |                                   |
| Wed Jan 25 1                                             | :19:51 2012 TCPv4 0                               | CLIENT link remote: 88,198,63,74:994                                                 |                                   |
| Wed Jan 251                                              | 5:19:51 2012 TLS: Initi                           | al packet from 88.198.63.74:994, sid=ca11                                            | 838e2 4f75e88d                    |
| Wed Jan 25 1                                             | 5:19:53 2012 VERIFY (                             | OK: depth=1, /C=SO/ST=AW/L=Bfhgurifj/                                                | /O=hfinfihfi.so/CN=hfinfihfi.sc   |
| Wed Jan 25 1                                             | 5:19:53 2012 VERIFY (                             | OK: nsCertType=SERVER                                                                |                                   |
| Wed Jan 251                                              | 5:19:53 2012 VERIFY (                             | OK: depth=0, /C=SO/ST=AW/L=Bfhgurifi/                                                | /O=hfinfihfi.so/CN=server/er      |
| Wed Jan 251                                              | 5:19:56 2012 Data Cha                             | annel Encrypt: Cipher 'BF-CBC' initialized w                                         | ith 256 bit key                   |
| Wed Jan 25 1                                             | 5:19:56 2012 Data Cha                             | annel Encrypt: Using 160 bit message hash                                            | SHA1' for HMAC authentic          |
|                                                          | 0:19:56 2012 Data Cha<br>5:10:56 2012 Data Cha    | annel Decrypt: Lipher 'BF-CBC' initialized w                                         | Ith 256 bit key                   |
| Wed Jan 25 1                                             |                                                   | annel Deciypic Using 160 bit message hasr                                            | 1 SHAT for HMAL authentic         |
| Wed Jan 251<br>Wed Jan 251                               | 519-56 2012 Data Che                              | hannal: TI Su1_cinhar TI Su1/SSI u2 DHI                                              | E DCA AECOECCUA DOMON             |
| Wed Jan 25 1<br>Wed Jan 25 1<br>Wed Jan 25 1             | 5:19:56 2012 Control C<br>5:19:56 2012 Control C  | hannel: TLSv1, cipher TLSv1/SSLv3 DHI<br>Seer Connection Initiated with 88 198 63 74 | E-RSA-AES256-SHA, 2048 t          |
| Wed Jan 251<br>Wed Jan 251<br>Wed Jan 251<br>Wed Jan 251 | 5:19:56 2012 Control C<br>5:19:56 2012 [server] F | hannel: TLSv1, cipher TLSv1/SSLv3 DHI<br>Peer Connection Initiated with 88.198.63.74 | E-RSA-AES256-SHA, 2048 t<br>4:994 |

18. Если Вы все сделали верно, в трее появится подсказка о подключении VPN

| Germany is now connected. * ×<br>Assigned IP: 10.100.11.35 |                     |  |
|------------------------------------------------------------|---------------------|--|
| RU                                                         | 15:21<br>25.01.2012 |  |

Выполнив эти восемнадцать простых пунктов, теперь Вы сможете самостоятельно настроить VPN-канал через протокол OpenVPN для операционной системы Windows 7.